To register for an event, two actions are required:

- 1. Go to <u>https://society.poland25.eu/secured/login</u> and create your user account, enter the required personal data and confirm the account creation.
- 2. In the newly opened tab, select the event in which you are interested to participate. This will be for example the event of the Ministry of Science and Higher Education entitled: "EUIndTech2025".